## Online Complaint/Grievance System

**Online Complaint/Grievance System** is a system operated by Samadhan Department of CCL HQ. The main features, process flow and complaint/Grievance monitoring/tracking mechanism in the module are explained in details as below:

## **User Panel**

## How to access the software? (URL of the Software)

1. Open the following web address http://www.ccl.gov.in and Click on the "online Complaint /Grievance System". The link is marked with red circle as shown below:

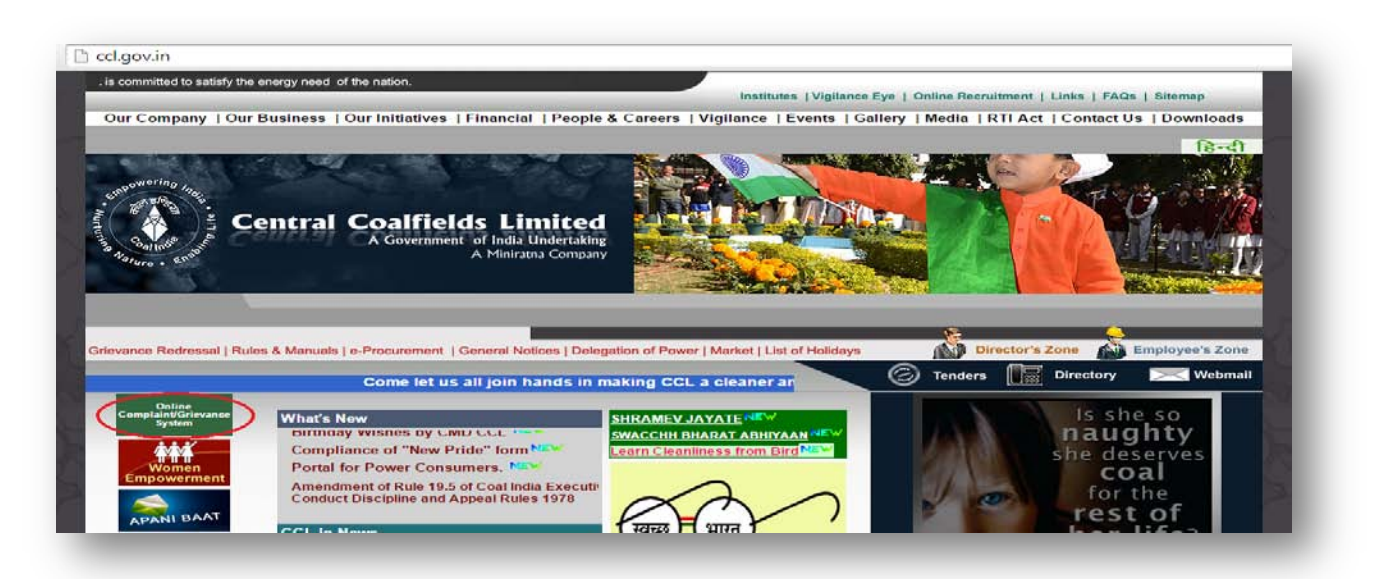

2. After clicking on the link , home page of Online Complaint/Grievance system will be opened as shown below:

| Central<br>A Government<br>A Miniratna Co | Coalfields<br>of India Undertaking<br>mpany | Limited                 |                                         |                   |
|-------------------------------------------|---------------------------------------------|-------------------------|-----------------------------------------|-------------------|
|                                           | Home                                        | Admin Login             | Your Grievance Status                   |                   |
|                                           |                                             |                         | WELCOME TO ONLINE                       | COMPLAINT/GRIEVAN |
| Type of Compla                            | Grievance<br>Grie<br>(Submit to S           | evance<br>amadhan Celly | Complaint<br>(Submit to Viplance Dept.) | 1                 |
|                                           |                                             |                         |                                         |                   |

3. On the home page of the software, it will ask for the type of complaint/ Grievance as show above. If the complaint is of general nature like quarter maintenance, water , electricity in the quarters, pension etc., the complainant has to click on the Grievance button as shown below with red circle:

| enviorente<br>annie transformation<br>annie transformation<br>annie tran | Coalfields<br>of India Undertaking<br>mpany | Limited                |                                          |        |
|----------------------------------------------------------------------------------------------------|---------------------------------------------|------------------------|------------------------------------------|--------|
|                                                                                                    | Home                                        | Admin Login            | Your Grievance Status                    |        |
|                                                                                                    | WELCOME T                                   | O ONLINE COM           | IPLAINT/GRIEVANCE                        | SYSTEM |
| Type of Compla                                                                                                    | int/Grievance                               | evance<br>madhan Cell) | Complaint<br>(Submit to Vigilance Dept.) |        |
|                                                                                                    |                                             |                        |                                          |        |
| _                                                                                                    |                                             |                        |                                          |        |

4. After opening the link, Grievance form will be opened as below:

| rievance Fo | rm                             |                                           |
|-------------|--------------------------------|-------------------------------------------|
|             |                                | Fields marked with * are Mandatory        |
| You         | ır Contact Details             |                                           |
| You         | r Full Name                    | *                                         |
| Fath        | er's Name                      | *                                         |
| Pho         | ae Number                      |                                           |
| Mot         | oile Number                    | *                                         |
| Ema         | ail-ID                         |                                           |
| Gen         | der                            | ● Male ○ Female                           |
| You         | r Address                      |                                           |
| State       | a.                             | .lbarkband                                |
| Dist        | rict                           | <select district=""> V *</select>         |
| Det         | ail of the incident or mi      | sconduct - Your Grievance                 |
| Subj        | ect                            | <> Select Subject>  *                     |
| Grie        | vance related to the Area      | <select area=""> V *</select>             |
| Grie        | vance related to the           | Select Department/ur 🔻 *                  |
| Dep         | artment/Ont                    |                                           |
| Grie        | vance in Details               |                                           |
| Nan<br>any) | ne or details of Witnesses (if |                                           |
| Supp        | port Document (pdf or jpg On   | ly Max. 1MB) Choose file No file chosen * |
| Cap         | tcha                           | /9VCpn/≈                                  |
|             |                                |                                           |
|             |                                | Register Grievance Reset                  |

5. After filling all the mandatory fields, click on the "register grievance" button to submit the complaint to Samadhan Department. After submitting, a message is displayed which reads"your complaint has been Registered. Your acknowledgement number is CCL/GEN/2014/......". This Acknowledgement number is used in future for complaint tracking.

| ennowering Intel<br>Bandar Bandar Bandar | Central Coalfields Limited<br>A Government of India Undertaking<br>A Miniratna Company |
|------------------------------------------|----------------------------------------------------------------------------------------|
|                                          | Home Admin Login                                                                       |
|                                          | WELCOME TO ONLINE COMPLAINT SYSTEM                                                     |
|                                          | Your Grievance has been Registered                                                     |
|                                          | Your Grievance Acknowledgement Number & CCL/GEN/2014/00015                             |
|                                          |                                                                                        |

## **Your Grievance Status**

6. On the home page of online complaint/Grievance system, there is another feature for the user that is "Your Grievance system". The complainant can track his/her Grievance at any time using his unique Acknowledgement Number.

|          |                                                                   | WELCOME TO ONLINE COMP                                                                         |
|----------|-------------------------------------------------------------------|------------------------------------------------------------------------------------------------|
| Check ve | ur Grievance Status                                               |                                                                                                |
| Enter Yo | ur Grievance Acknowledgen                                         | nentt No.: Submit                                                                              |
|          |                                                                   | Complaint Status                                                                               |
|          | Complaint By<br>Subject:<br>Date of Complaint:                    | rayees ahmad naik<br>Transfer<br>2014-12-20                                                    |
|          | Complain in Details:                                              | Sir, i am having problem at home . so, i want to remain to my home state as close as possible. |
|          | Acknowledgement<br>No.:<br>Complaint Status<br>Complaint Reported | CCL/GEN/2014/00015<br>Pending<br>Samadhan Cell                                                 |

7. Same procedure is applied if the complaint is related to vigilance department as shown previously on home page.

| Jaint Form   Fields marked with * are Mandatory   Your Contact Details   Your Full Name   Father's Name   Phone Number   Phone Number   Phone Number   Phone Number   State   Cender   Your Address   State   District   State   Complaint Related to the Area   Complaint nelated to the Area   Posignation's   Complain in Details   Did you pay the bribe? If yes, wh?   Decument in support of alleged allegations (pdf or jpg only Max: 1MB)                                                                                                    | Type of Complaint/Grievance                                    | Srievance<br>Samadhan Cell)<br>Samadhan Cell) |
|----------------------------------------------------------------------------------------------------|----------------------------------------------------------------|-----------------------------------------------|
| Your Collact Details Your Full Name Father's Name Phone Number Mobile Number Email-ID Gender Your Address State State District Select State Select State Select District * Detail of the incident or misconduct - Your Complaint Complaint Related to the Area Complaint Related to the Area Complaint Related to the Area Complaint Related to the Department/Unit Designation/s Complain in Details Did you pay the bribe? If yes, why? Document in support of alleged allegations (pdf or jpg only Max. 1MB) Choose file No file chosen                                                    | plaint Form                                                    | Fields marked with * are Mandatory            |
| Father's Name   Phone Number   Mobile Number   Email-ID   Gender   Your Address   State   District   Subject   Name of the incident or misconduct - Your Complaint   Subject   Name of the person/s involved   Complaint Related to the   Department/Unit   Designation/s   Complain in Details   Did you pay the bribe? If yes, why?   Did you pay the bribe? If yes, why?                                                                                                    | Your Contact Details                                           | *                                             |
| Phone Number   Mobile Number   Email-ID   Gender   Your Address   State   State   District   Subject   Name of the person/s involved   Complaint Related to the Area   Complaint Related to the Area   Designation/s   Complain in Details   Did you pay the bribe? If yes, why?   Document in support of alleged allegations (pdf or jpg only Max. 1MB) Choose file No file chosen                                                                                                    | Father's Name                                                  | *                                             |
| Mobile Number   Email-ID   Gender   Your Address     State   District     Select State   District     Select District     Select District     Detail of the incident or misconduct - Your Complaint     Subject   Name of the person/s involved   Complaint Related to the Area   Complaint Related to the   Designation/s     Complain in Details     Did you pay the bribe? If yes.   why?        Document in support of alleged allegations (pdf or jpg only Max. 1MB)                                                                                                    | Phone Number                                                   |                                               |
| Gender Image: Male Image: Female   Your Address   State   District   District     Detail of the incident or misconduct - Your Complaint   Subject   Name of the person/s involved   Complaint Related to the Area   Complaint Related to the Area   Complain in Details   Did you pay the bribe? If yes, why?   Document in support of alleged allegations (pdf or jpg only Max. 1MB)                                                                                                    | Mobile Number<br>Email-ID                                      |                                               |
| Your Address   State   District     Subject   Name of the person/s involved   Complaint Related to the Area   Complaint Related to the Area   Complaint Related to the bepartment/Unit   Designation/s   Complain in Details   Did you pay the bribe? If yes, why?   Document in support of alleged allegations (pdf or jpg only Max. 1MB)   Choose file                                                                                                    | Gender                                                         | ● Male ○ Female                               |
| State       Select State> *         District       Select District         Detail of the incident or misconduct - Your Complaint         Subject       Select Subject         Name of the person/s involved       Select Subject         Complaint Related to the Area       Select Area         Complaint Related to the Department/Unit       Select Department *         Designation/s       Select Department *         Did you pay the bribe? If yes, why?       Image: Select Subject *         Document in support of alleged allegations (pdf or jpg only Max. 1MB)       Choose file | Your Address                                                   |                                               |
| District       Select District         Detail of the incident or misconduct - Your Complaint         Subject         Name of the person/s involved         Complaint Related to the Area         Complaint Related to the Area         Complaint netated to the Area         Complain in Details         Did you pay the bribe? If yes, why?         Document in support of alleged allegations (pdf or jpg only Max. 1MB)         Choose file                                                                                                    | State                                                          | <select state=""> *</select>                  |
| Detail of the incident or misconduct - Your Complaint         Subject         Name of the person/s involved         Complaint Related to the Area         Complaint Related to the         Department/Unit         Designation/s         Complain in Details         Did you pay the bribe? If yes, why?         Document in support of alleged allegations (pdf or jpg only Max. 1MB)         Choose file                                                                                                    | District                                                       | Select District                               |
| Subject       Select Subject       *         Name of the person/s involved           Complaint Related to the Area           Complaint Related to the       Select Area       > *         Designation/s       Select Department • *       Select Department • *         Complain in Details       *       *         Did you pay the bribe? If yes, why?       *       *         Document in support of alleged allegations (pdf or jpg only Max. 1MB)       Choose file       No file chosen                                                                                                  | Detail of the incident or m                                    | isconduct - Your Complaint                    |
| Name of the person/s involved   Complaint Related to the Area   Complaint Related to the   Department/Unit   Designation/s   Complain in Details   Did you pay the bribe? If yes, why?   Document in support of alleged allegations (pdf or jpg only Max. 1MB)   Choose file                                                                                                    | Subject                                                        | Select Subject *                              |
| Complaint Related to the Area<br>Complaint Related to the<br>Department/Unit<br>Designation/s<br>Complain in Details<br>Did you pay the bribe? If yes,<br>why?<br>Document in support of alleged allegations (pdf or jpg only Max. 1MB)<br>Choose file No file chosen                                                                                                    | Name of the person/s involved                                  |                                               |
| Complain in tender to the Department Vinit   Designation/s   Complain in Details   Did you pay the bribe? If yes, why?   Document in support of alleged allegations (pdf or jpg only Max. 1MB)   Choose file                                                                                                    | Complaint Related to the Area                                  | <select area=""> v *</select>                 |
| Designation/s Complain in Details Did you pay the bribe? If yes, why? Document in support of alleged allegations (pdf or jpg only Max. 1MB) Choose file No file chosen                                                                                                    | Department/Unit                                                | Select Department V *                         |
| Complain in Details<br>Did you pay the bribe? If yes,<br>why?<br>Document in support of alleged allegations (pdf or jpg only Max. 1MB)<br>Choose file No file chosen                                                                                                    | Designation/s                                                  |                                               |
| Complain in Details<br>Did you pay the bribe? If yes,<br>why?<br>Document in support of alleged allegations (pdf or jpg only Max. 1MB)<br>Choose file No file chosen                                                                                                    |                                                                |                                               |
| Did you pay the bribe? If yes,<br>why?<br>Document in support of alleged allegations (pdf or jpg only Max. 1MB)<br>Choose file No file chosen                                                                                                    | Complain in Details                                            |                                               |
| Did you pay the bribe? If yes,<br>why?<br>Document in support of alleged allegations (pdf or jpg only Max. 1MB)<br>Choose file No file chosen                                                                                                    |                                                                | *                                             |
| Document in support of alleged allegations (pdf or jpg only Max. 1MB) Choose file No file chosen                                                                                                    | Did you nay the bribe? If you                                  |                                               |
| Document in support of alleged allegations (pdf or jpg only Max. 1MB)<br>Choose file No file chosen                                                                                                    | why?                                                           |                                               |
| Document in support of alleged allegations (pdf or jpg only Max. 1MB)<br>Choose file No file chosen                                                                                                    |                                                                |                                               |
|                                                                                                    | Document in support of alleged a<br>Choose file No file chosen | allegations (pdf or jpg only Max. 1MB)        |
| Cantcha                                                                                                    | Cantcha                                                        | X3haH 2                                       |
|                                                                                                    | cupream                                                        | and the state of the                          |
|                                                                                                    |                                                                |                                               |